# Niagara Health System

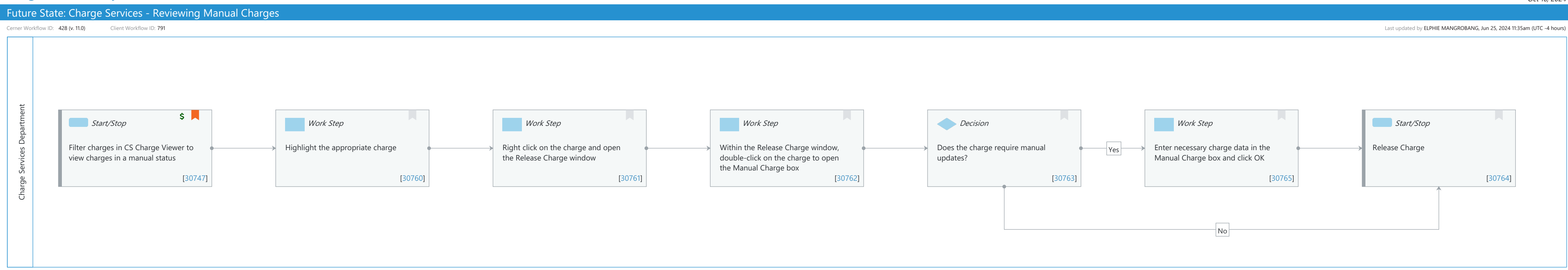

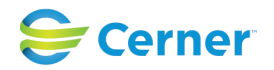

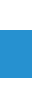

## Future State: Charge Services - Reviewing Manual Charges

Cerner Workflow ID: 428 (v. 11.0) Client Workflow ID: 791

Last updated by ELPHIE MANGROBANG, Jun 25, 2024 11:35am (UTC -4 hours)

#### **Workflow Details:**

Workflow Name: Charge Services - Reviewing Manual Charges Workflow State: Future State Workstream: Other Venue: Acute Care Post Acute Ambulatory Client Owner: MANGROBANG, ELPHIE Cerner Owner: Craig,Terri D Standard: Yes Related Workflow(s): Tags:

#### Workflow Summary:

Service Line: Related Solution(s): Charge Services Project Name: Niagara Health System:OPT-0297674:NIAG\_CD Niagara HIS RFP TestBuilder Script(s): Cerner Workflow ID: 428 (v. 11.0) Client Workflow ID: 791 Workflow Notes: This is the process for reviewing charges that have flagged as manual through the reference build. Free text supply items for

**Application Experience** 

Charges will be flagged as manual through the reference build.

surgery are an example of charges that would be flagged.

**Process Alignment** 

Manual charges should be clearly outlined in the clinical workflow and should be reviewed frequently.

Billing staff should communicate with the person responsible for documenting these charges.

**Outcomes Excellence** 

Not following this workflow could result in late charges and delayed claims.

Introduced By: WS 1

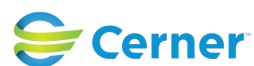

© Cerner Corporation. All rights reserved. This document contains Cerner confidential and/or proprietary information belonging to Cerner Corporation and/or its related affiliates which may not be reproduced or transmitted in any form or by any means without the express written consent of Cerner.

## Future State: Charge Services - Reviewing Manual Charges

Cerner Workflow ID: 428 (v. 11.0) Client Workflow ID: 791

Last updated by ELPHIE MANGROBANG, Jun 25, 2024 11:35am (UTC -4 hours)

Oct 16, 2024

## Validated By: WS 8

#### Swim Lane:

Role(s): Charge Services Department Department(s): Patient Accounting Security Position(s): Charge Services - IT

#### Start/Stop [30747]

Description: Filter charges in CS Charge Viewer to view charges in a manual status Step Impact: Financial

#### Work Step [30760]

Description: Highlight the appropriate charge

#### Work Step [30761]

Description: Right click on the charge and open the Release Charge window

#### Work Step [30762]

Description: Within the Release Charge window, double-click on the charge to open the Manual Charge box

#### **Decision** [30763]

Description: Does the charge require manual updates?

#### Work Step [30765]

Description: Enter necessary charge data in the Manual Charge box and click OK

#### Start/Stop [30764]

Description: Release Charge

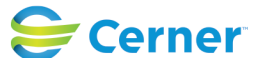